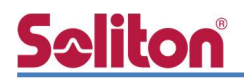

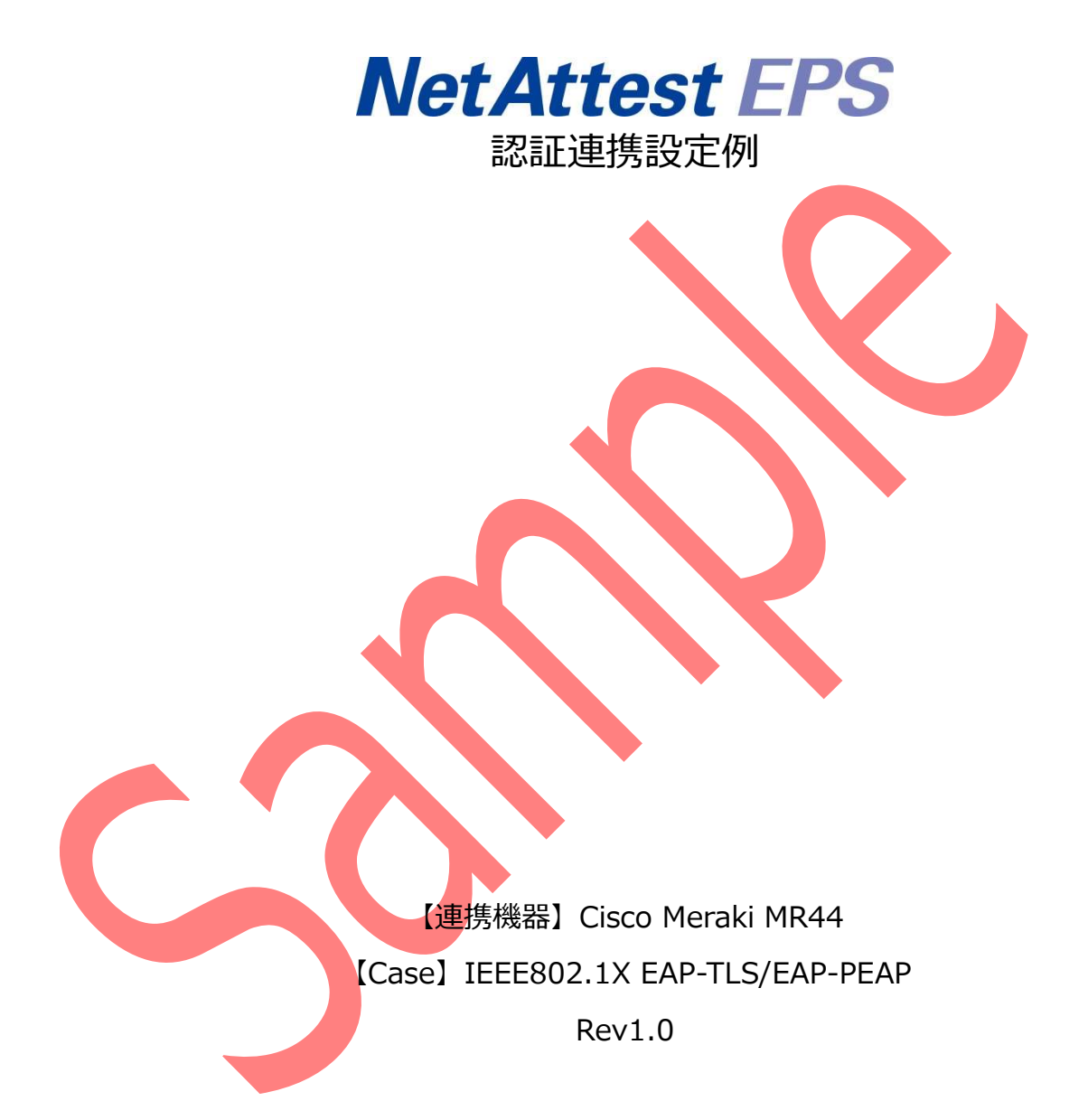

株式会社ソリトンシステムズ 技術協力:ダイワボウ情報システム株式会社

# **Sc**liton

### はじめに

#### 本書について

本書はオールインワン認証アプライアンス NetAttest EPS と、Cisco Meraki 社製無線アクセスポ イント MR44 および無線ネットワーク管理システム Meraki Cloud の IEEE802.1X EAP-TLS / EAP-PEAP 環境での接続について、設定例を示したものです。設定例は管理者アカウントでログインし、 設定可能な状態になっていることを前提として記述します。

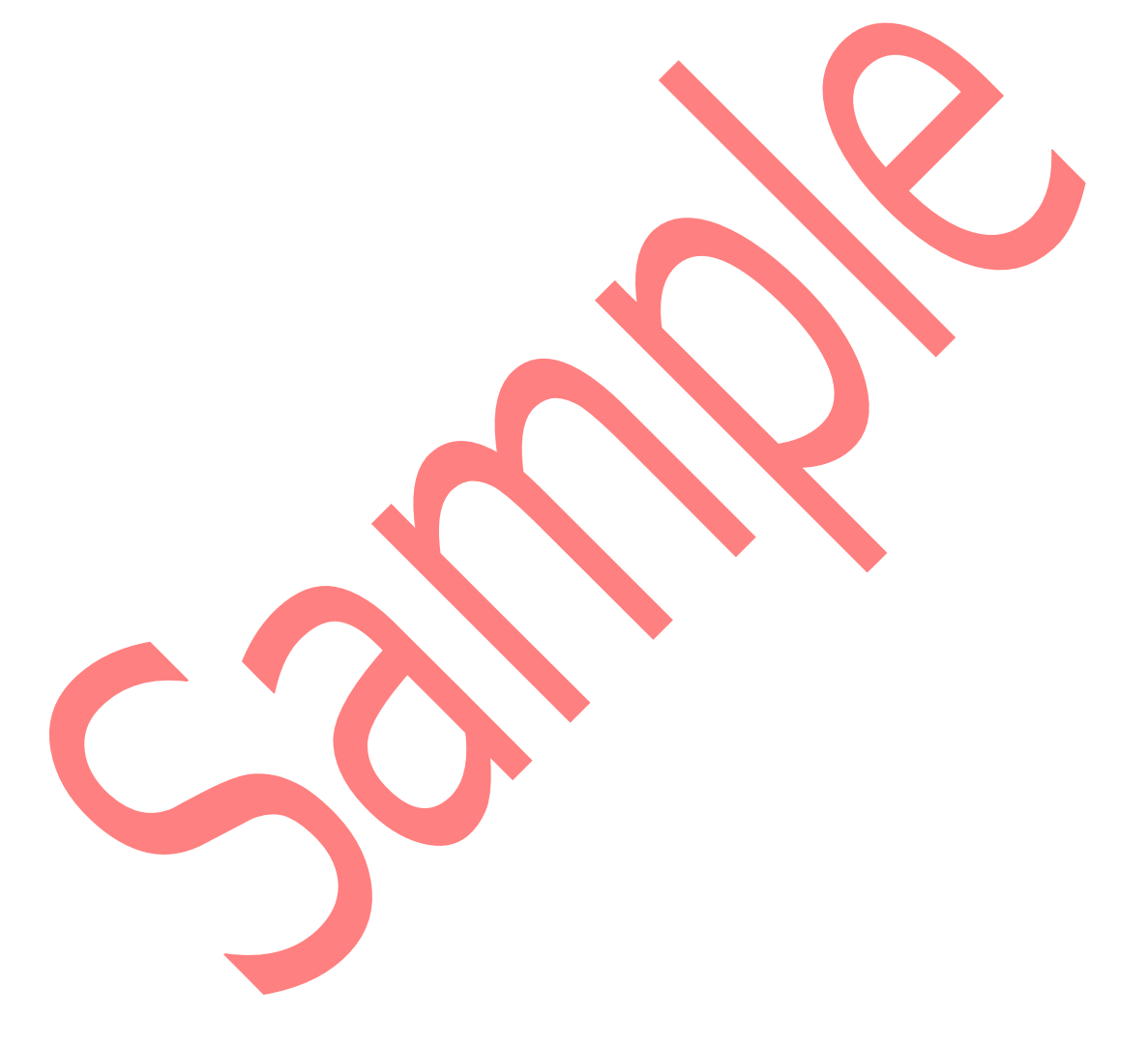

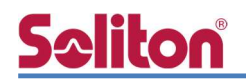

アイコンについて

| アイコン     | 説明                           |
|----------|------------------------------|
| •        | 利用の参考となる補足的な情報をまとめています。      |
| <u>.</u> | 注意事項を説明しています。場合によっては、データの消失、 |
|          | 機器の破損の可能性があります。              |

画面表示例について

このマニュアルで使用している画面(画面キャプチャ)やコマンド実行結果は、実機での表示と若干の違いがある場合があります。

#### ご注意

本書は、当社での検証に基づき、NetAttest EPS 及び MR44/Meraki Cloud の操作方法を 記載したものです。すべての環境での動作を保証するものではありません。

NetAttest は、株式会社ソリトンシステムズの登録商標です。

その他、本書に掲載されている会社名、製品名は、それぞれ各社の商標または登録商標です。 本文中に ™、®、©は明記していません。

# <u>Seliton</u>

| 目次 |
|----|
| 目次 |

| 1. 構府  | 成                           | 3      |
|--------|-----------------------------|--------|
| 1-1    | 1 構成図                       | 3      |
| 1-2    | 2 環境                        | 4      |
|        | 1-2-1 機器                    | 4      |
|        | 1-2-2 認証方式                  | 4      |
|        | 1-2-3 ネットワーク設定              | 4      |
| 2. Net | Attest EPS の設定              | 5      |
| 2-1    | 1 初期設定ウィザードの実行              | 5      |
| 2-2    | 2 システム初期設定ウィザードの実行          | 6      |
| 2-3    | 3 サービス初期設定ウィザードの実行          | 7      |
| 2-4    | 1 ユーザーの登録                   | 8      |
| 2-5    | 5 クライアント証明書の発行              | 9      |
| 3 MR   | 44 の設定 1                    | 0      |
| 3-1    | 1 RADIUS 認証設定               | .0     |
|        |                             | n      |
| 4. CAF | TLS 認証 COO MATTER WE        | 2<br>2 |
| T      |                             | 2      |
|        | 4-1-2 サブリカント設定              | . Z    |
| 4-7    | + 12 ジジジジン+ 設定              | 5      |
| + 2    | 4-2-1 クライアント証明書のインポート 1     | 5      |
|        | 4-2-2 サプリカント設定              | 7      |
| 4-7    | 1 iOS での FAP-TI S 認証 1      | 9      |
|        | 4-3-1 クライアント証明書のインポート       | 9      |
|        | 4-3-2 サプリカント設定              | 20     |
| 4-4    | 4 Android での FAP-TI S 認証    | 1      |
|        | 4-4-1 クライアント証明書のインポート  2    | · -    |
|        | 4-4-2 サプリカント設定              | 22     |
| 5 640  |                             | 2      |
| 5-1    | 1 Windows 10 での EAP-PEAP 認証 | 3      |
|        | 5-1-1 Windows 10 のサプリカント設定  | 23     |
|        |                             |        |

# <u>Seliton</u>®

|    | 5-2 Mac での EAP-PEAP 認証     | 24  |
|----|----------------------------|-----|
|    | 5-2-1 Mac のサプリカント設定        | 24  |
|    | 5-3 iOS での EAP-PEAP 認証     | 26  |
|    | 5-3-1 iOS のサプリカント設定        | 26  |
|    | 5-4 Android での EAP-PEAP 認証 | 27  |
|    | 5-4-1 Android のサプリカント設定    | 27  |
| 6. | 動作確認結果                     | .28 |
|    | 6-1 EAP-TLS 認証             | 28  |
|    | 6-2 EAP-PEAP 認証            | 28  |
|    |                            |     |

## <u>S≎liton</u> 1. 構成

### 1-1 構成図

以下の環境を構成します。

- 有線 LAN で接続する機器は L2 スイッチに収容
- 有線 LAN と無線 LAN は同一セグメント
- 無線 LAN で接続するクライアント PC の IP アドレスは、NetAttest D3 の
  DHCP サーバーから払い出す

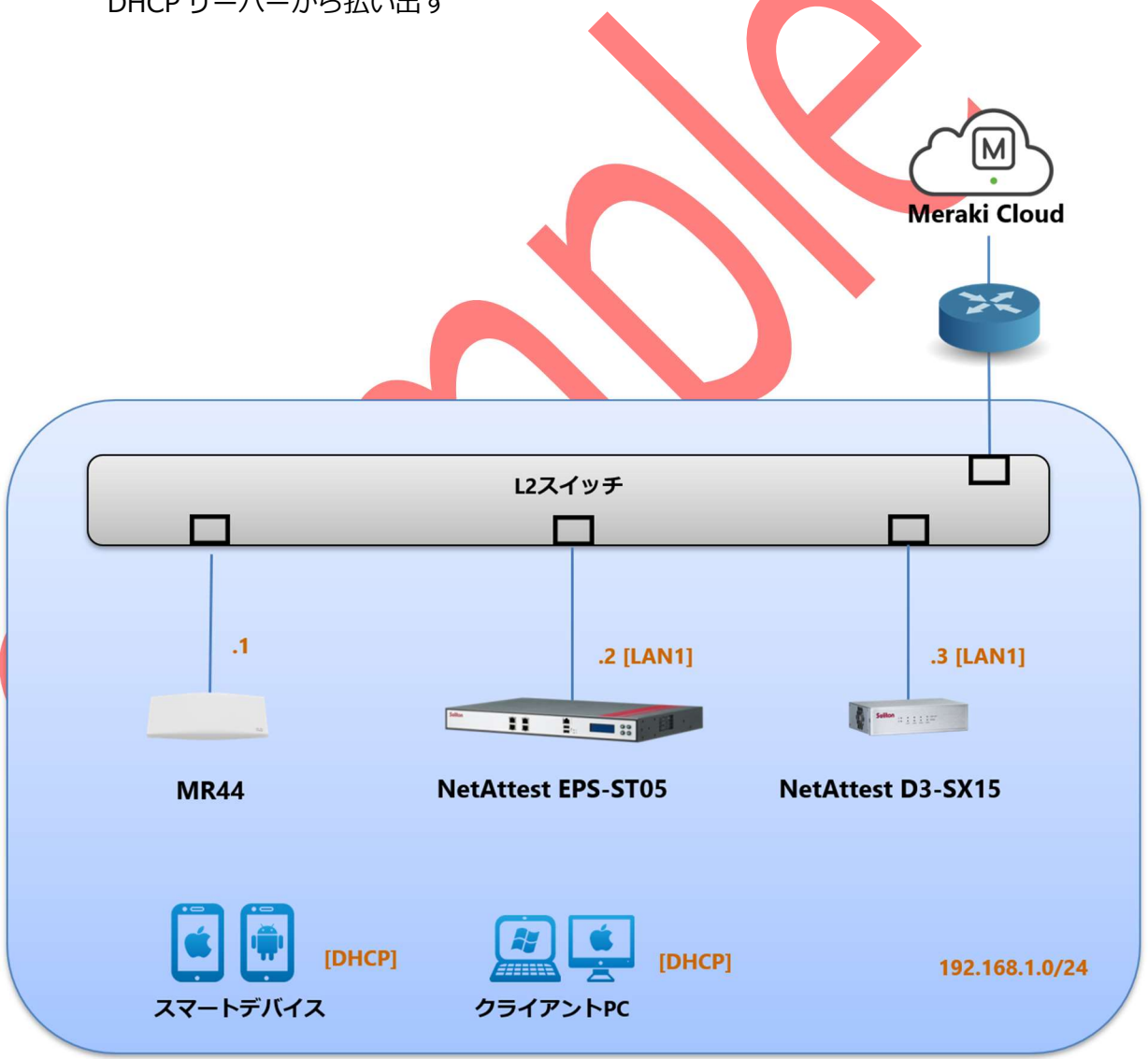

# **So**liton

### 1-2 環境

### 1-2-1 機器

| 製品名                | メーカー            | 役割                                   | バージョン                                    |
|--------------------|-----------------|--------------------------------------|------------------------------------------|
| NetAttest EPS-ST05 | ソリトンシステムズ       | RADIUS/CA サーバー                       | 4.10.9                                   |
| MR44               | Cisco Meraki    | RADIUS クライアント<br>(無線アクセスポイント)        | MR 27.6                                  |
| PROBOOK            | Hewlett-Packard | 802.1X クライアント<br>(Client PC)         | Windows 10 Pro 64bit<br>Windows 標準サプリカント |
| MacBook            | Apple           | 802.1X クライアント<br>(Client PC)         | 11.4<br>(macOS Big Sur)                  |
| iPhone 8           | Apple           | 802.1X クライアント<br>(Client SmartPhone) | 14.6                                     |
| Google Pixel 5     | Google          | 802.1X クライアント<br>(Client SmartPhone) | 11                                       |

### 1-2-2 認証方式

### IEEE802.1X EAP-TLS/EAP-PEAP

| 1-2-3 | ネットロ | 一方設宁 |
|-------|------|------|
|       | インドノ |      |

| 機器                 | IP アドレス        | RADIUS port (Authentication) | RADIUS Secret (Key) |
|--------------------|----------------|------------------------------|---------------------|
| NetAttest EPS-ST05 | 192.168.1.2/24 |                              | secret              |
| Cisco Meraki       | 192.168.1.1/24 | UDF 1012                     | secret              |
| Meraki Cloud       | インターネットに設置     |                              |                     |
| Client PC          | DHCP           | -                            | -                   |
| Client SmartPhone  | DHCP           | -                            | -                   |

# <u>Seliton</u>®

#### 改訂履歴

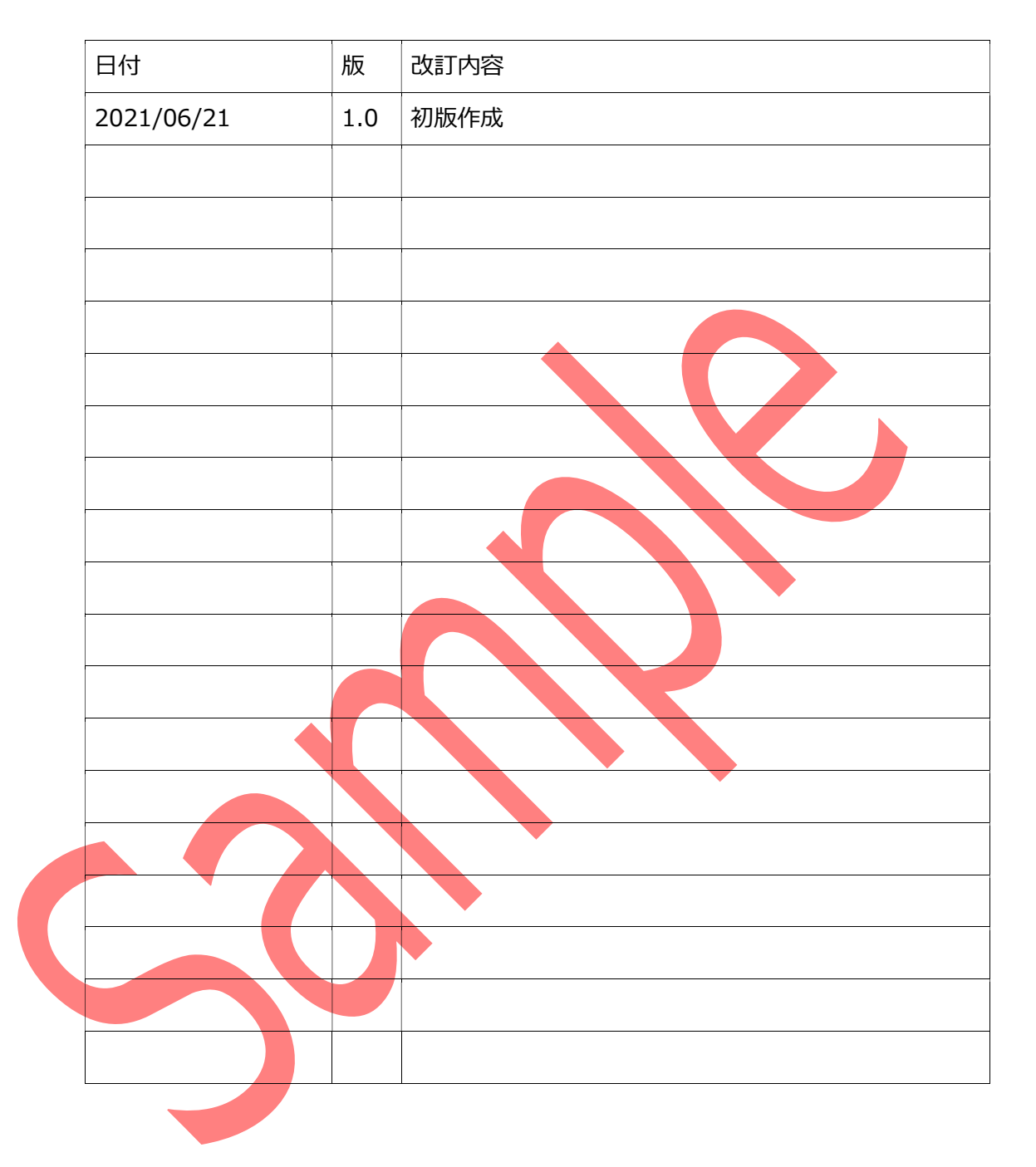